2021年5月10日

保護者の皆様

認定こども園 難波愛の園幼稚園

園長 菅澤 順子

Zoomによる個人懇談について

新型コロナウイルス感染症の拡大による緊急事態宣言の発令に伴い、予定していました個人懇談会・希望懇談会・クラス懇談会をオンライン(ZOOM)で行うこととなりました。

そのために、まずは皆様のパソコンまたはスマートフォンに「ZOOMソフト」の インストールが必要です。次の準備(インストール)をお願いいたします。

Zoom アプリのインストールを行います。

(事前にインストールすることで、簡単に参加することができます。)

【i phone をご使用の場合】

①「App Store」を開いて「Zoom」で検索する。

 「Zoom Cloud Meetings」の「入手」ボタンをタップし、インストール する。

※アプリ名が「Zoom」ではなく「Zoom Cloud Meetings」です。

※個人情報入力は行わないでダウンロードできます。

(個人情報は入力しないでください。)

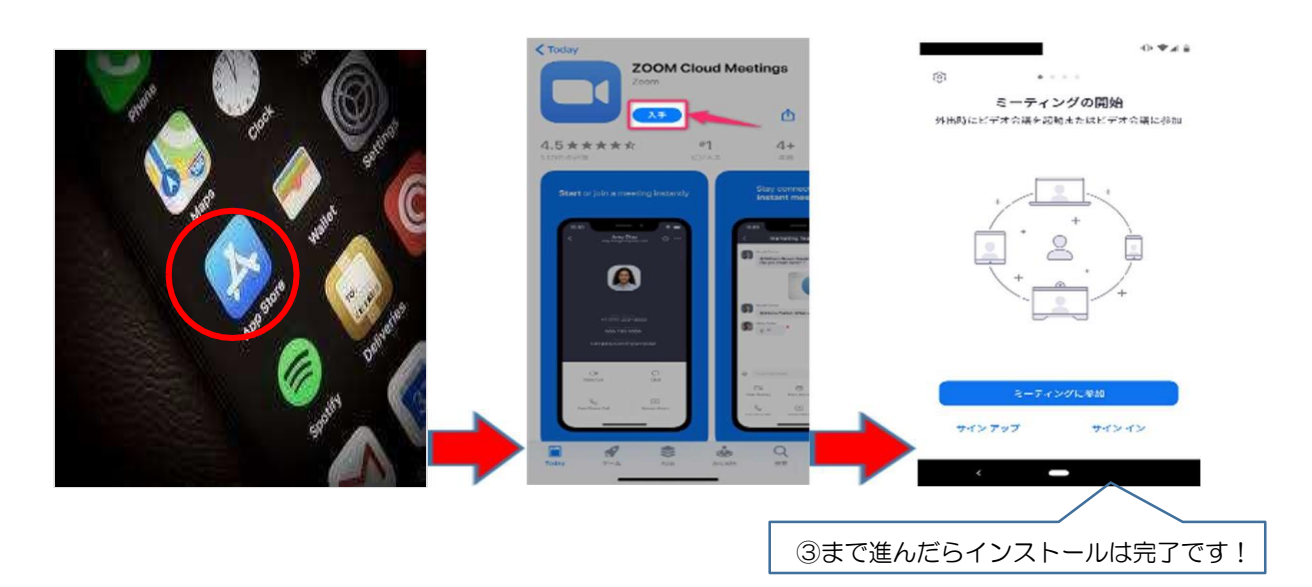

③start a meeting の画面に入ったことを確認する。

※アプリを開くと「Start a Meeting」という画面が表示され、インストール 完了です。

- ④「ミーティングに参加」のボタンをタップする。
- ⑤ 園からお渡ししました「ID/パスコード」入力する。

※サインインは行いません。

【Android をご使用の場合】

①Play ストアを「Zoom」で検索する。

②「Zoom Cloud Meetings」の「入手」ボタンをタップし、インストール する。

※個人情報入力は行わないでダウンロードできます。

(個人情報は入力しないでください。)

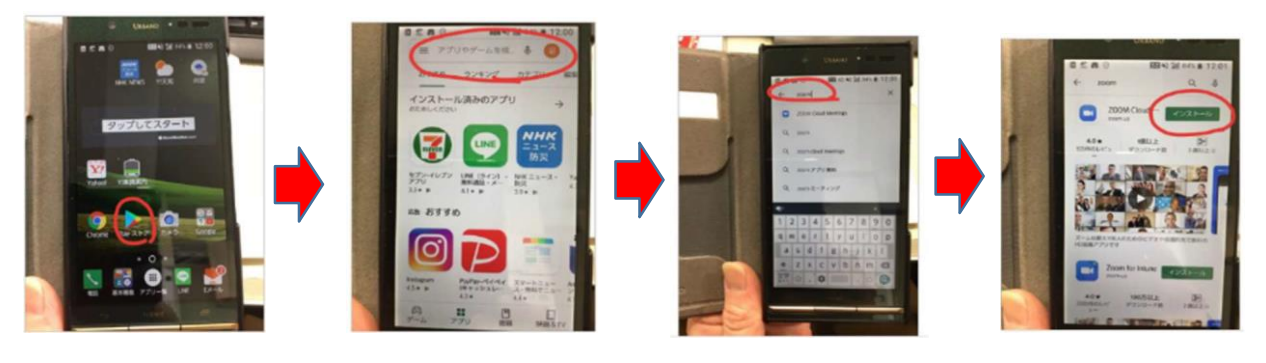

「ZOOM Cloud Meetings」アプリのページから

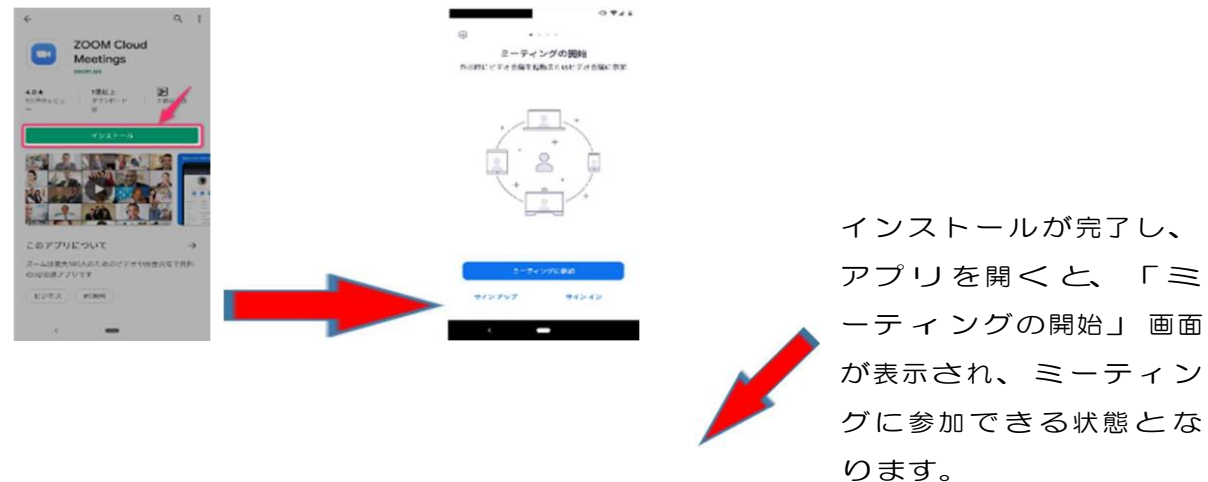

③start a meeting の画面に入ったことを確認する。

④「ミーティングに参加」ボタンをタップする。
⑤園からお渡ししました「ID/パスコード」入力する。
※サインインは行いません。